#### PRÉSENTATION DES TÉLÉSERVICES DU COMPTE ASSURÉS AMELI

Pas-à-pas Juin 2019

#### CHANGEMENT D'ADRESSE

odige Capgemini invent

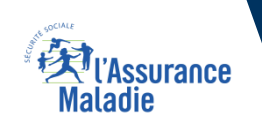

.-

2 2

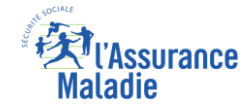

#### Les principes directeurs du pas-à-pas

Ce pas-à-pas a pour ambition de présenter la démarche du téléservice Changement d'adresse, étapes par étapes, pour donner une vision détaillée de la version assuré, ainsi que les bénéfices associés à ce téléservice, tant pour les assurés que pour les collaborateurs Front-office et Back-office en CPAM.

Il a ainsi vocation à **s'inscrire en complément** des supports de formation existants : le didacticiel qui présente notamment des captures écrans de façon animée à destination des assurés et les modules de e-learning qui permettent de maîtriser le compte dans son ensemble.

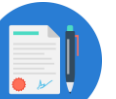

#### **Principes directeurs**

- Ce pas-à-pas décrit la réalisation du téléservice :
  - Sur le compte Ameli web
  - Sur l'application Ameli smartphone et tablette

#### > Il précise également :

- Les cas d'usage qui peuvent entraîner la sollicitation du téléservice
- Les cas d'exclusion
- Les délais moyens de traitement de la demande réalisée en ligne

Ce livret a vocation à être actualisé au fur et à mesure des mises à jour du téléservice.

## Bénéfices de l'utilisation du téléservice

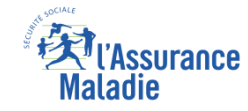

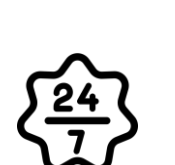

#### Pour les assurés

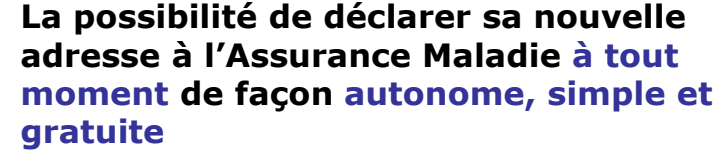

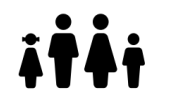

Grâce à la même démarche en ligne, l'assuré peut déclarer le changement d'adresse pour lui et ses ayants droit

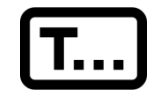

L'assuré peut bénéficier d'une aide à la complétion de son formulaire grâce à un dispositif d'aide au remplissage (à partir des premiers caractères qu'il saisit) ou en autorisant ponctuellement la géolocalisation

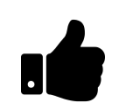

Le parcours assuré a été simplifié et optimisé grâce à un champ de saisie unique pour l'ensemble de l'adresse, qui est <u>identique</u> entre le compte Ameli web et l'application

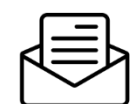

En cas de changement de CPAM, l'envoi d'un courrier de bienvenue dématérialisé permet de rassurer l'assuré sur la prise en compte de sa demande

#### Pour les collaborateurs

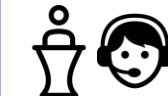

#### **Conseillers et Téléconseillers :**

- Le flux en accueil et au téléphone est réduit
- L'adresse saisie par l'usager est plus fiable, ce qui réduit les risques de réitérations en accueil et au téléphone

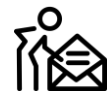

#### Agents de Back-Office :

- L'adresse saisie par l'usager est plus fiable, ce qui réduit les risques de rejet, les NPAI et donc la charge de retraitement en back-office
- La charge de traitement en back-office est réduite (il y a moins de mises à jour à faire manuellement)

#### Disponibilité du téléservice sur les différents appareils

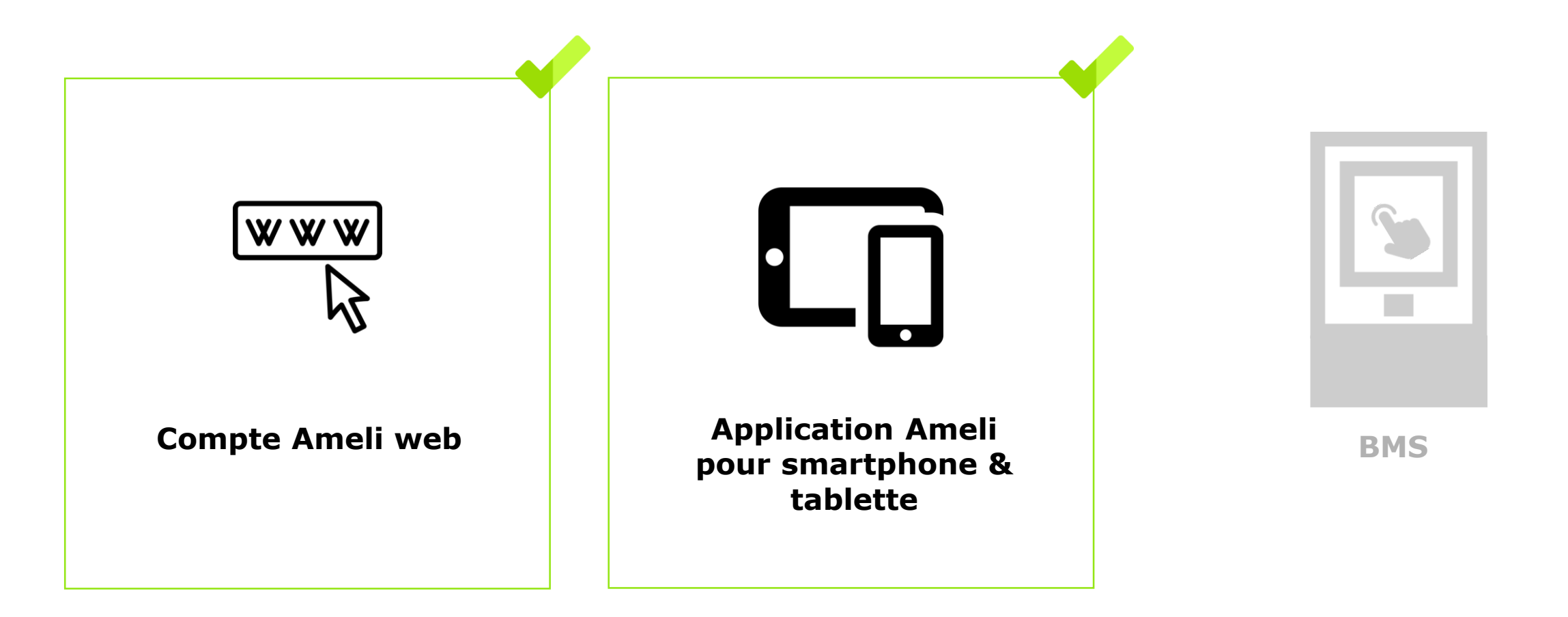

Ki l'Assurance Maladie

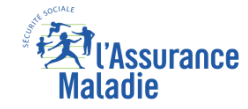

#### Deux cas d'usage possibles

(1) En déménageant, l'assuré reste dans la même CPAM

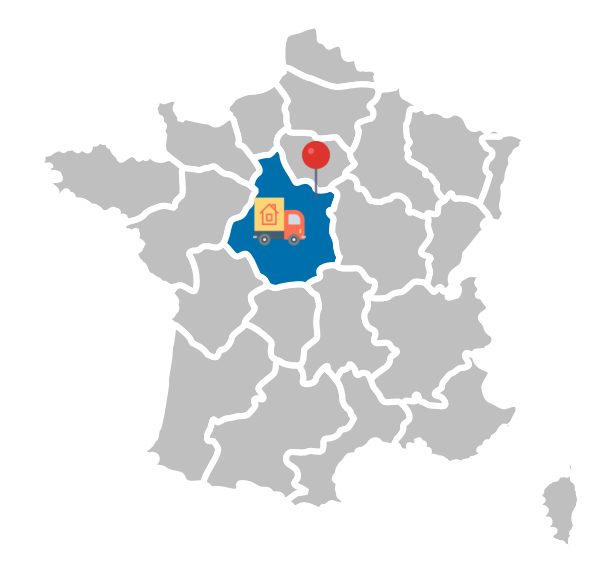

(2) En déménageant, l'assuré change de CPAM

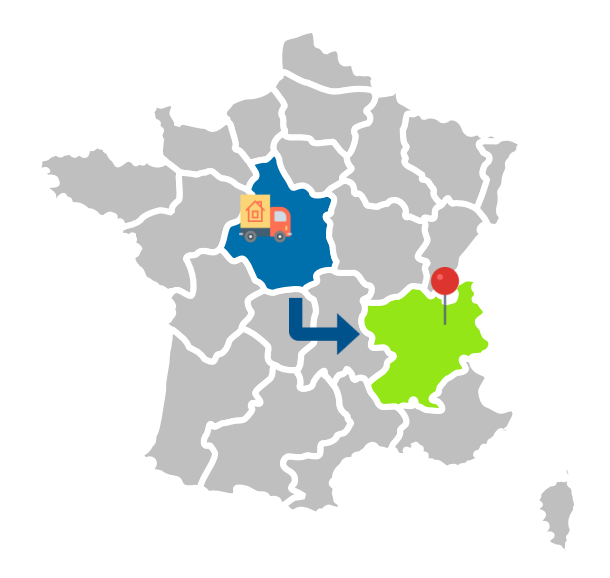

#### À noter

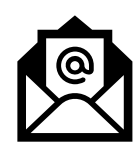

Dans les deux cas, du point de vue de l'assuré **la démarche reste la même**, mais un « **courrier de bienvenue** » dématérialisé est **déposé dans la messagerie du compte Ameli** de l'assuré qui change de CPAM (et un avis est envoyé sur la messagerie personnelle de l'assuré pour l'en informer)

#### Cas d'exclusion du téléservice

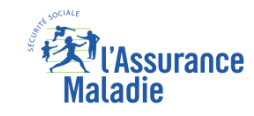

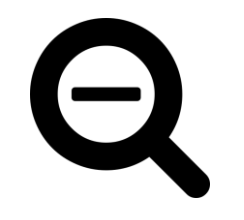

- Le téléservice changement d'adresse est uniquement ouvert aux assurés du régime général CGSS comprises
- Il n'y a pas d'autres règles d'exclusion car le filet de sécurité est l'envoi automatique d'un flux au plateau Eptica de la Caisse qui s'occupe du traitement des e-mails. Ainsi, si l'assuré part à l'étranger ou écrit <u>et</u> valide une adresse erronée, mal saisie, ou non retrouvée par le système, la demande sera prise en charge par un agent en Caisse

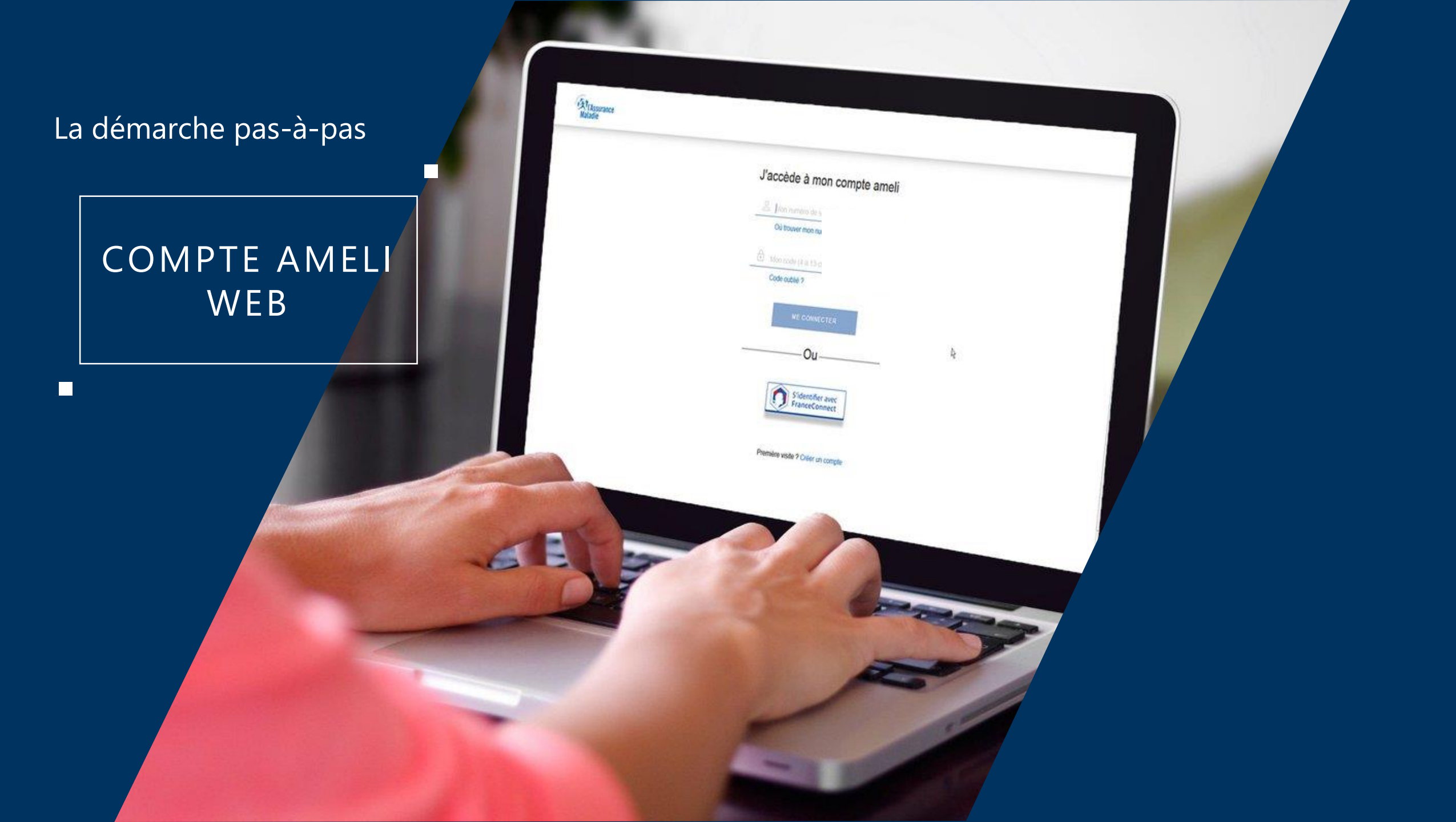

## La démarche pas-à-pas : étape préalable

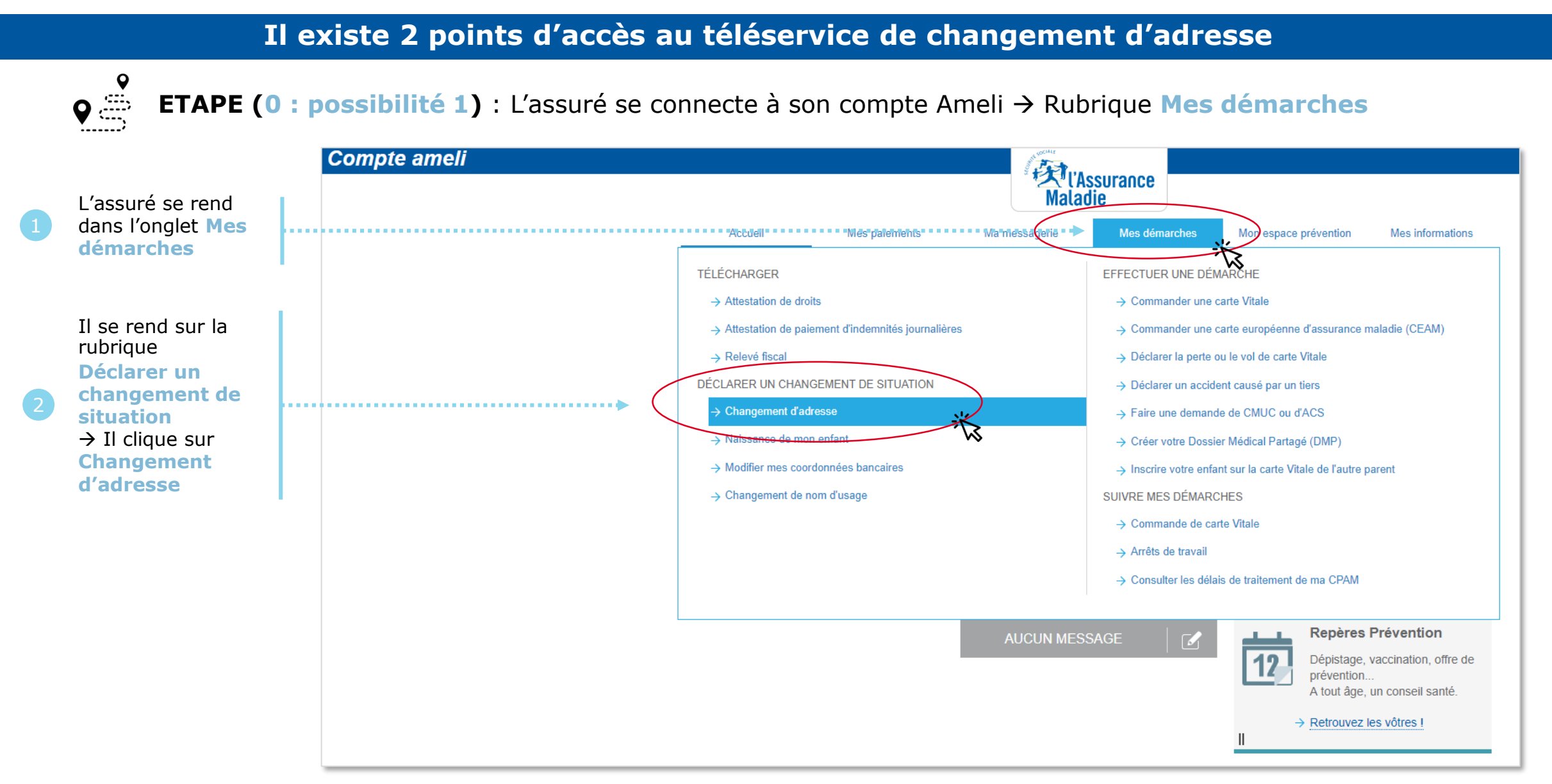

Assurance

## La démarche pas-à-pas : étape préalable

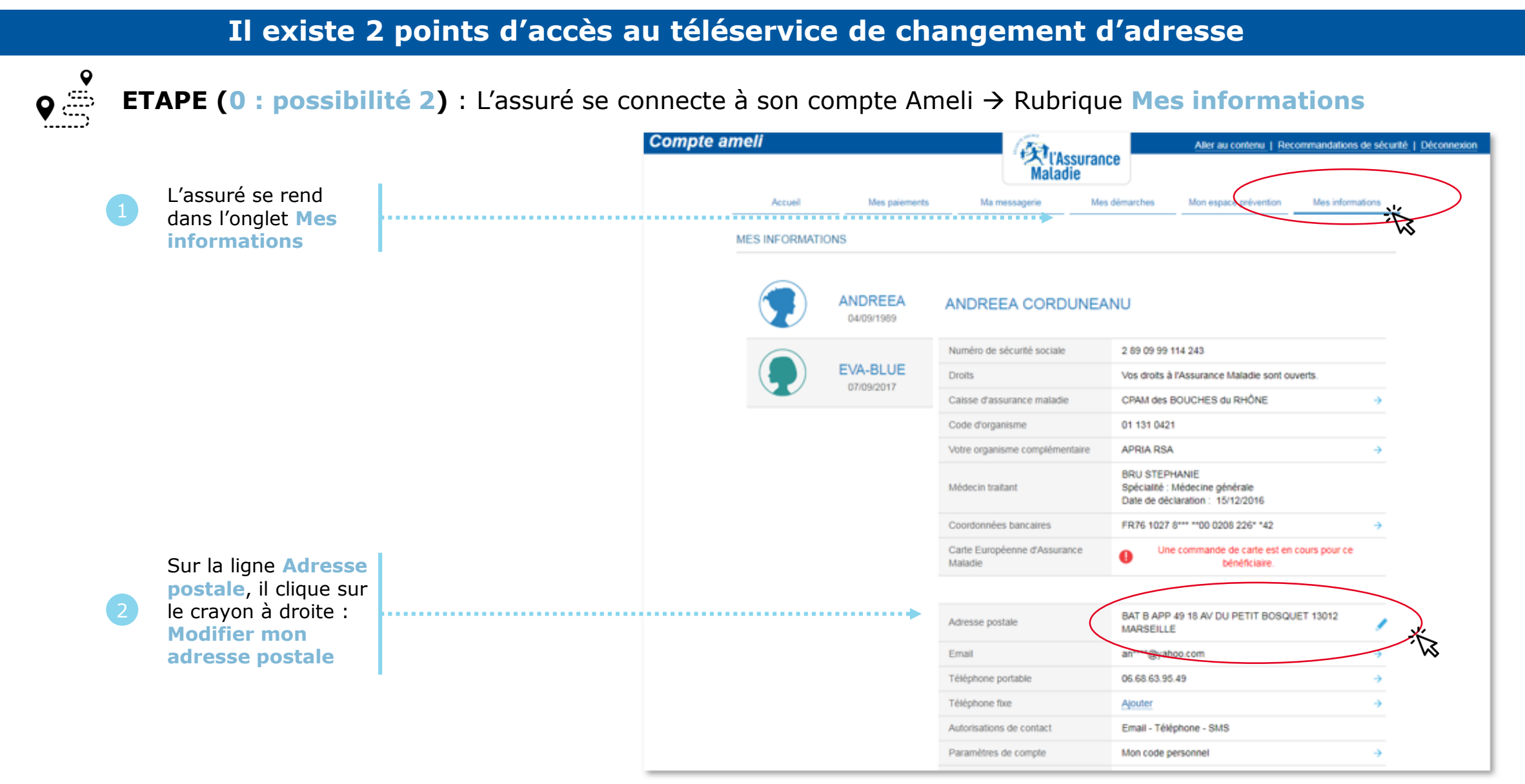

ssurance

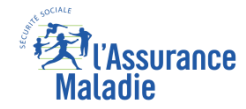

## La démarche pas-à-pas : étape 1/3

**ETAPE (1)** : L'assuré saisit sa **nouvelle adresse** et sélectionne<sup>\*</sup> le ou les **bénéficiaire(s)** concerné(s)

| Autorise<br>localisat<br>En savo<br>Se su<br>Autoriser l'accès à<br>CHANGEMEN<br>Pour un service<br>Notez que vos c<br>adresses proche | ez-vous assure.ameli.fr à accéder à votre<br>tion ?<br>ir plus<br>ouvenir de cette décision<br>à la localisation Ne pas autoriser<br>NT D'ADRESS<br>plus efficace, nous vous conseillons d'autoriser vo<br>coordonnées de géolocalisation ne seront pas cons<br>es de votre localisation. | Image: Image: | 1 | L'assuré autorise ou non<br>l'accès à sa localisation (qui<br>peut lui fournir une aide au<br>remplissage de son<br>formulaire)               |
|----------------------------------------------------------------------------------------------------|----------------------------------------------------------------------------------------------------|----------------------------------------------------------------------------------------------------|---|----------------------------------------------------------------------------------------------------|
| Ma nouvelle<br>Adresse : •<br>Complément :                                                                                             | adresse<br>Rechercher une adresse<br>Entrée, Bâtiment, Tour, Immeuble, Résidence                                                                                                    | • champ obligatoire                                                                                                    | 2 | L'assuré saisit sa nouvelle<br>adresse<br>(pas de copier-coller possible,<br>et 200 caractères max. pour<br>l'adresse, 38 pour le complément) |
| Bénéficiaire<br>Si l'une des pers<br>V PATRICK OL                                                                                      | (s) concerné(s) 🔆 👞 👞                                                                                                    | Il sélectionne les<br>bénéficiaires concernés ou<br>« décoche » les noms des<br>bénéficiaires non concernés*                                                                                                    |   |                                                                                                    |
|                                                                                                    | ANNULER                                                                                                    | VALIDER 🔆                                                                                                    | 4 | Il clique sur Valider                                                                                                    |

\* : Le choix du bénéficiaire disparaîtra courant 2019  $\rightarrow$  le changement d'adresse s'appliquera alors automatiquement à l'ouvreur de droits et ses ayants droit (l'usager n'aura plus à cocher / décocher les bénéficiaires concernés)

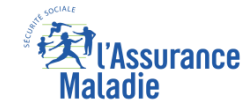

## La démarche pas-à-pas : étape 1/2

# **ETAPE (1)** : L'assuré saisit sa **nouvelle adresse** et sélectionne\* le ou les **bénéficiaire(s)** concerné(s)

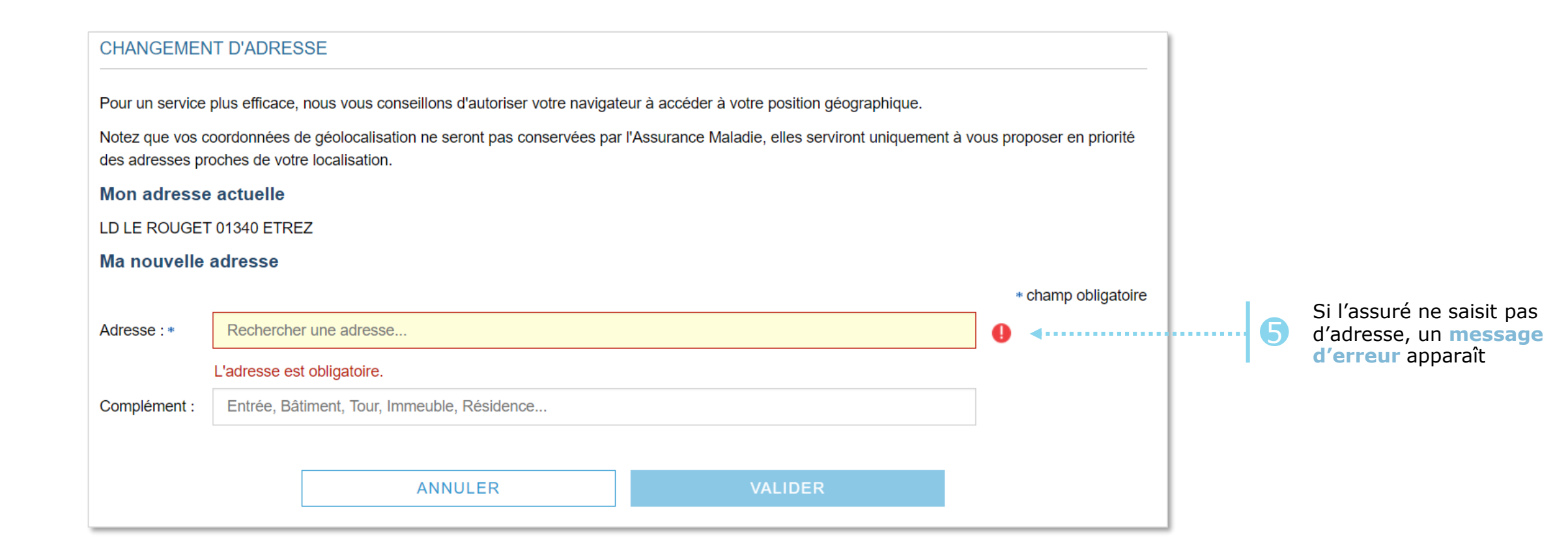

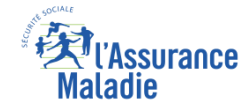

### La démarche pas-à-pas : étape 2/2

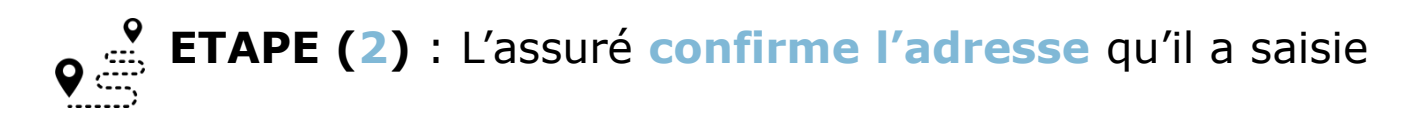

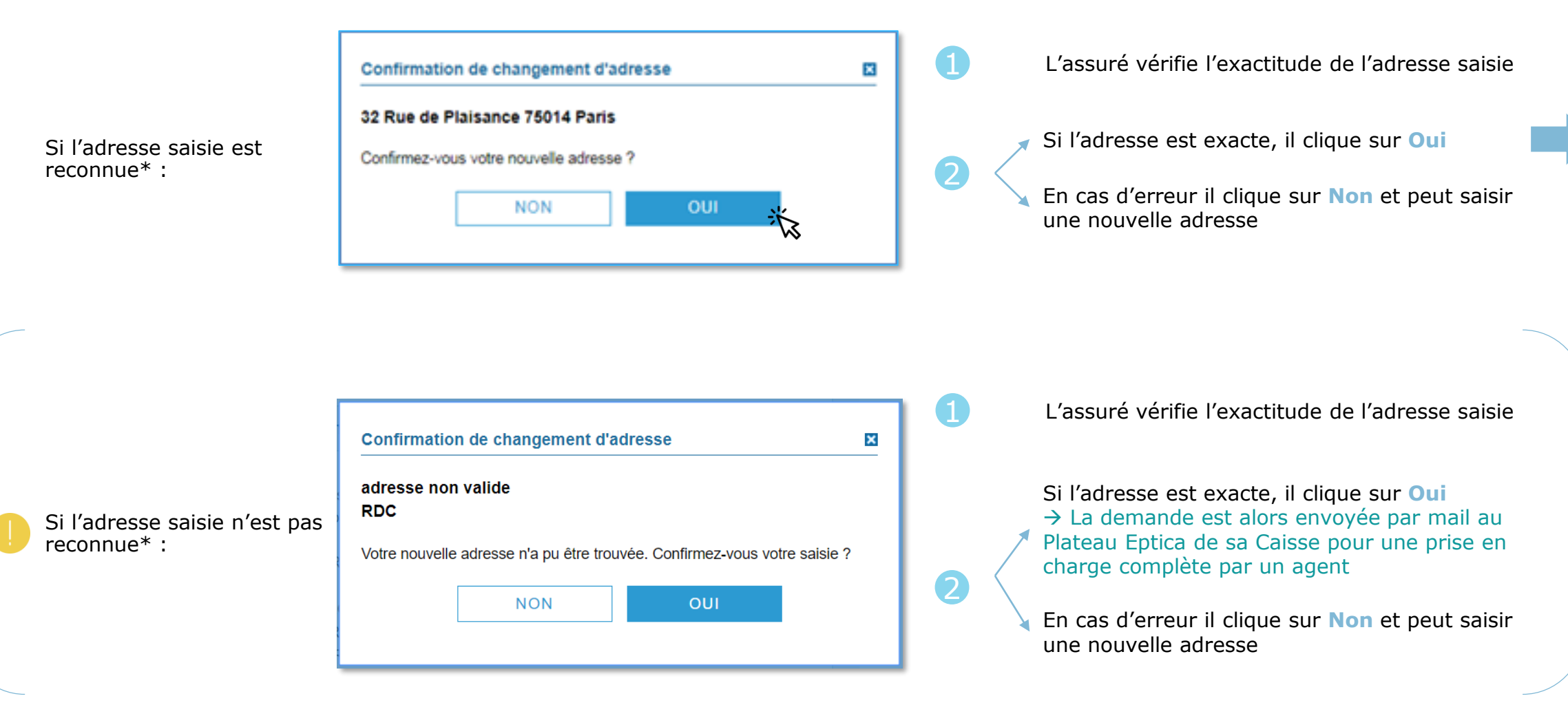

\* : Une interface applicative permet de vérifier l'existence de l'adresse

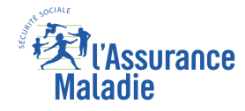

## La démarche pas-à-pas : suite à la demande

• ETAPE (3) : Une confirmation de la prise en compte de la demande de changement d'adresse • s'affiche

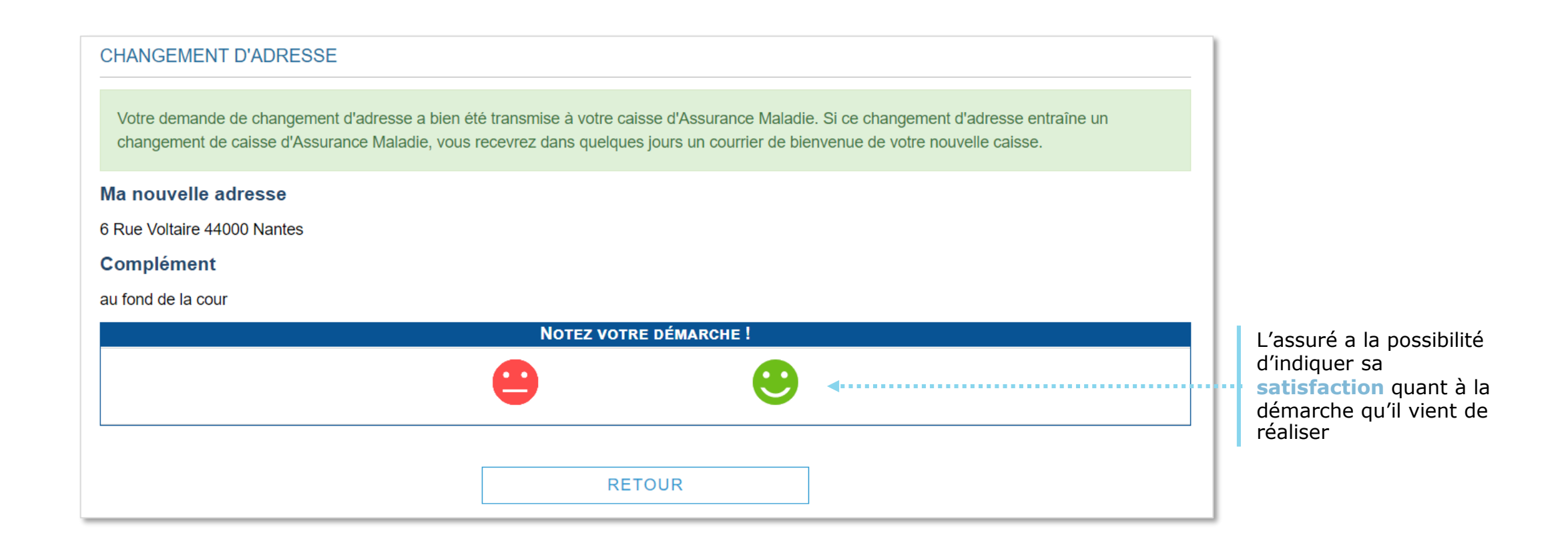

## La démarche pas-à-pas : suite à la demande

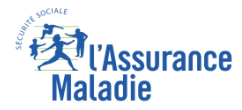

L'assuré est alors averti sur sa L'assuré reçoit ensuite un accusé de réception (Saisie par Voie messagerie personnelle qu'il Electronique) dans la messagerie de son compte ameli. a reçu un document important sur son compte Ameli (avis de dépôt). 11:48 🖬 4G 🔳 MA MESSAGERIE Kéception  $\wedge \vee$ Accusé de réception de votre déclaration de changement d'adresse Écrire un message postale Un message important est disponible 02/10/18 16:02 dans votre compte ameli De : Assurance Maladie Sera supprimé le 02/04/19 Messages recus aujourd'hui à 11:40 Bonjour, Messages envoyés Nous accusons réception de votre déclaration de changement d'adresse postale du 02/10/2018. **EXT** L'Assurance Vous pourrez consulter votre nouvelle adresse, dès le traitement de votre demande, dans la rubrique "Mes MON COMPTE AMELI informations". Notez que si ce changement entraîne un changement de caisse, vous recevrez d'ici à 15 jours un Maladie message de bienvenue de votre nouvelle caisse. Pour tout renseignement complémentaire concernant votre démarche, vous pouvez nous contacter dans la rubrique "Ma Messagerie / Ecrire un message" (\*). Avec toute notre attention. Votre caisse d'Assurance Maladie. Bonjour, (\*) ou par téléphone au 36 46 (coût 0.06 euro/min + prix appel), depuis l'étranger composez le +33 811 70 36 46 (tarif Nous avons bien enregistré votre demande du variable selon l'opérateur téléphonique). 02/05/2019. Vous pouvez consulter l'accusé de réception de L'assuré a la SUPPRIMER TÉLÉCHARGER EN PDF IMPRIMER RETOUR votre demande dans la messagerie du compte ameli en cliquant ici ou depuis l'application pour possibilité 🔹 1 sur 6 🕟 **NOTEZ VOTRE DÉMARCHE !** smartphone ou tablette. d'indiquer sa satisfaction Avec toute mon attention. quant à la votre correspondant de l'Assurance Maladie. démarche au'il vient de réaliser L'assuré peut alors consulter, s'il ne l'a pas déjà

fait, la messagerie sécurisée de son compte Ameli Odigo - Capgemini Invent 2019. All rights reserved | 14

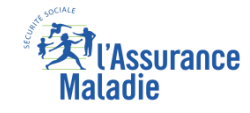

### La démarche pas-à-pas – Terminaison de la démarche

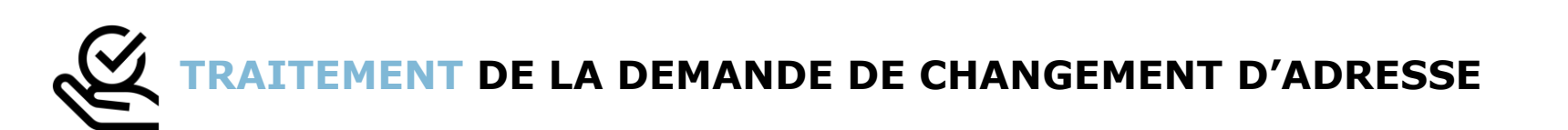

- La durée moyenne de traitement d'une demande de changement d'adresse est de 2 à 3 jours ouvrés (en cas de changement de CPAM, le délai moyen est plutôt de 5 à 7 jours ouvrés)
- En fin de traitement, l'assuré reçoit une notification courte dans son compte Ameli (cette notification n'est pas accompagnée d'un avis de dépôt)

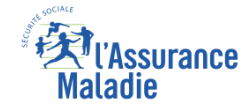

### La démarche pas-à-pas : si changement de CPAM

#### Uniquement en cas de changement de CPAM :

 L'assuré reçoit après le traitement de sa demande par sa nouvelle Caisse un courrier de bienvenue dématérialisé dans sa messagerie Ameli

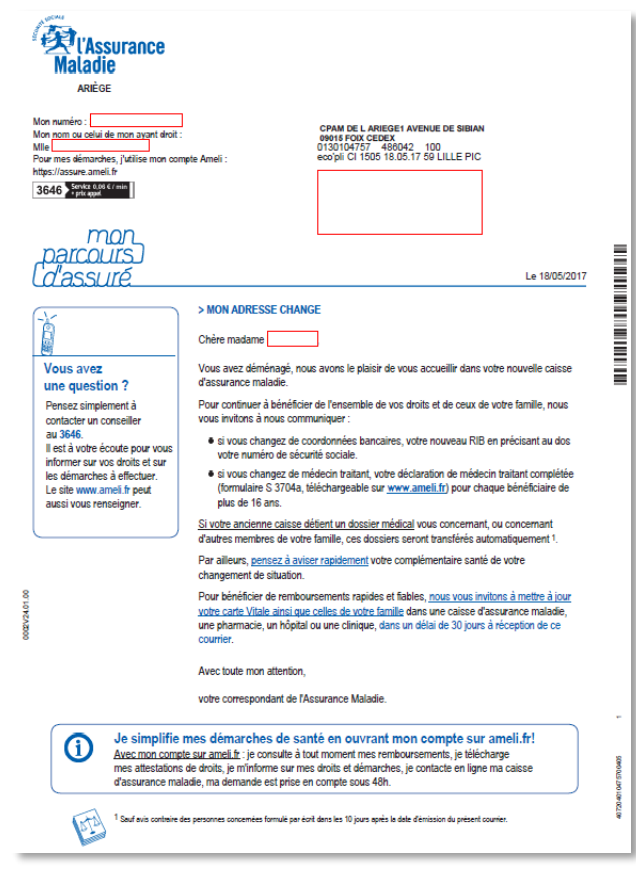

Il est alors averti sur sa messagerie personnelle qu'il a reçu un document important sur la messagerie de son compte Ameli (avis de dépôt).

#### La démarche pas-à-pas

### APPLICATION SMARTPHONE & TABLETTE

3 MENU

MES PAIEMENT

O NOTIFICATION

PROFESSION.

MA MESSAGERIE

Pauline DUPONT

S INFORMATION

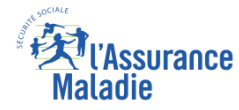

## La démarche pas-à-pas : étape préalable

♥₿

**ETAPE (0)** : L'assuré se connecte à son compte Ameli → Rubrique Mes informations

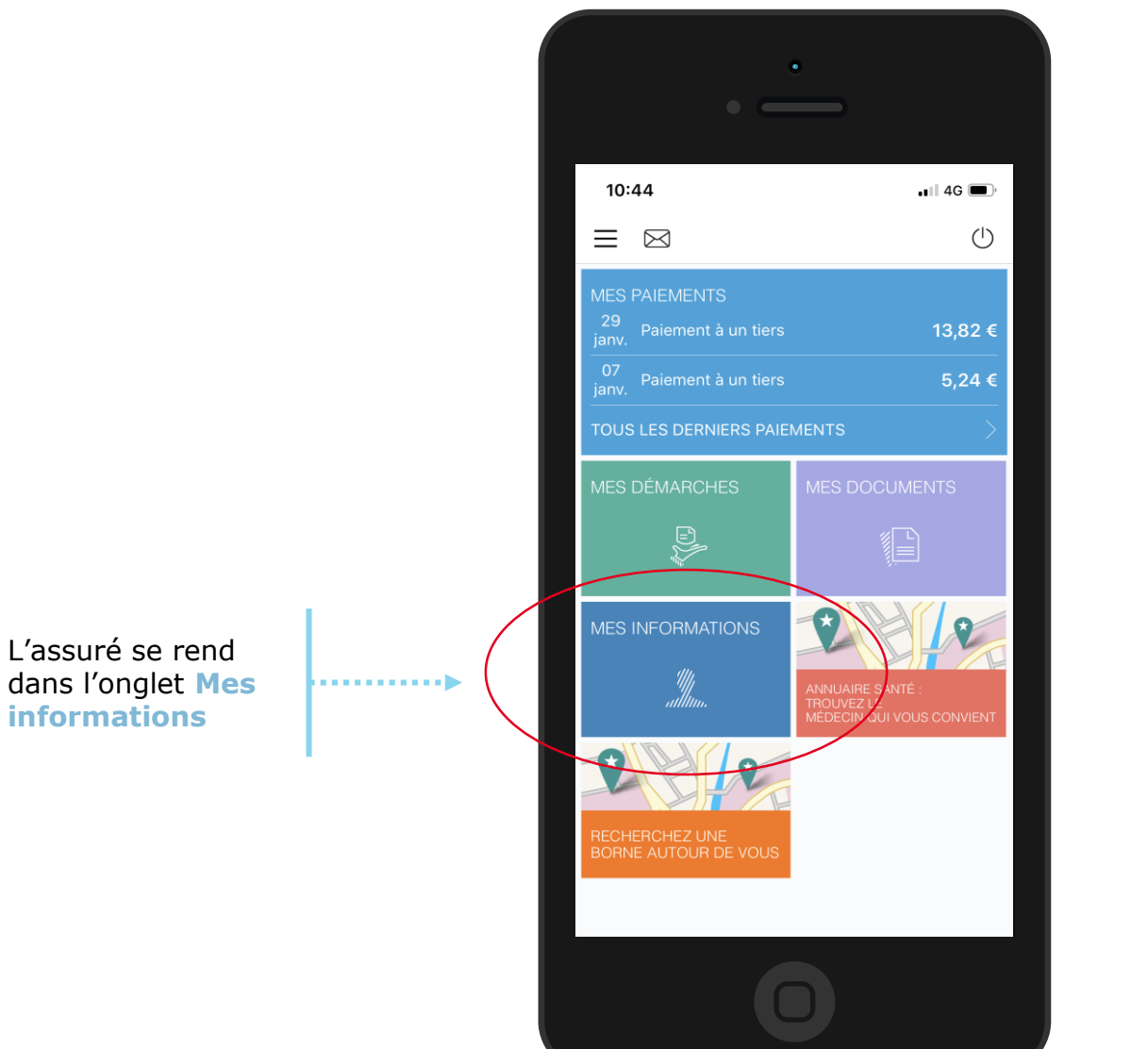

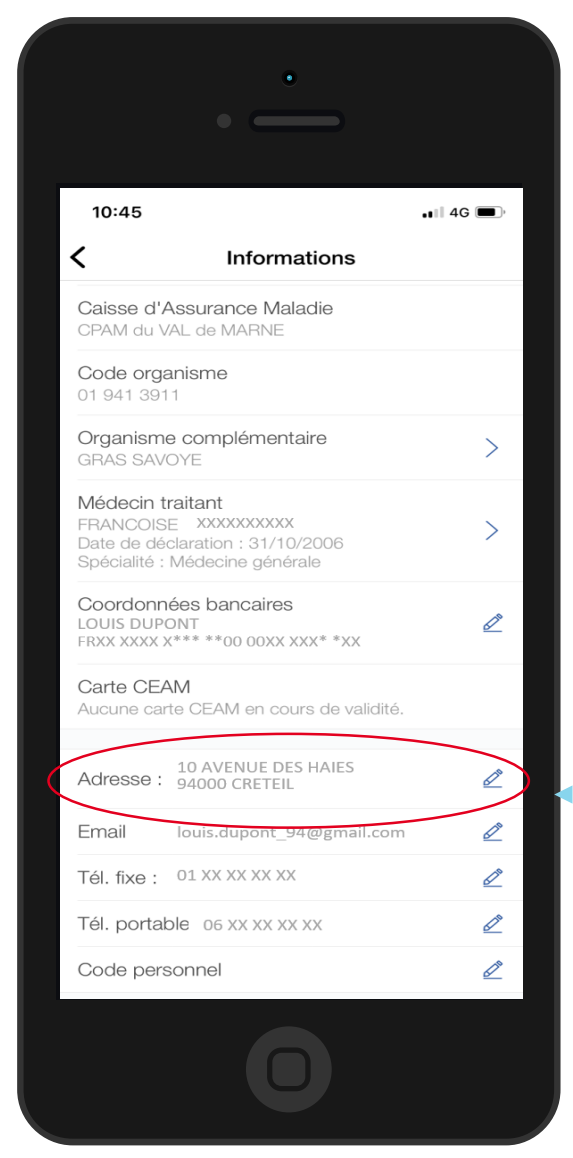

Sur la ligne **Adresse**, il clique sur le crayon à droite

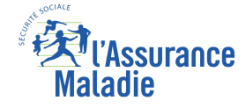

### La démarche pas-à-pas : étape 1/2

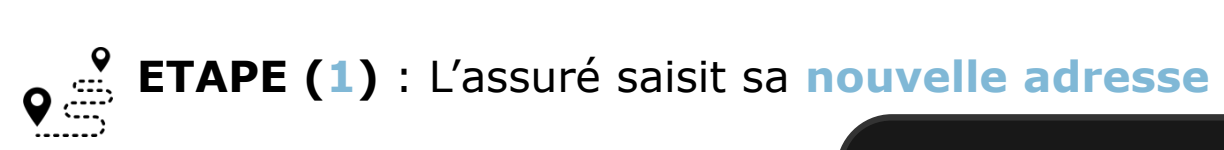

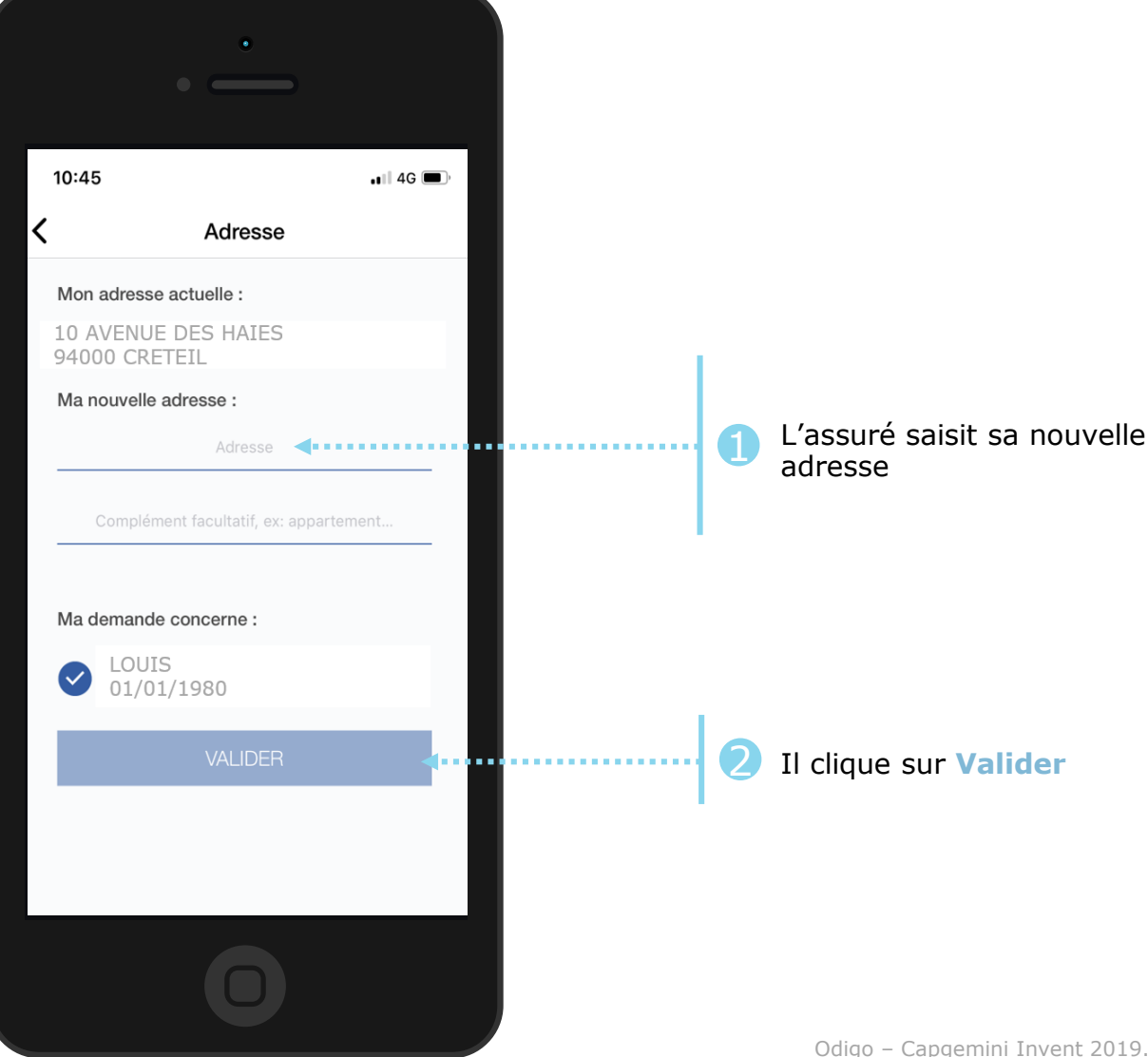

#### La démarche pas-à-pas : étape 2/2

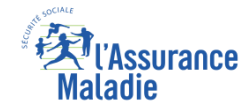

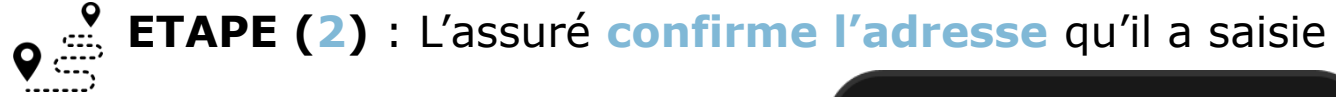

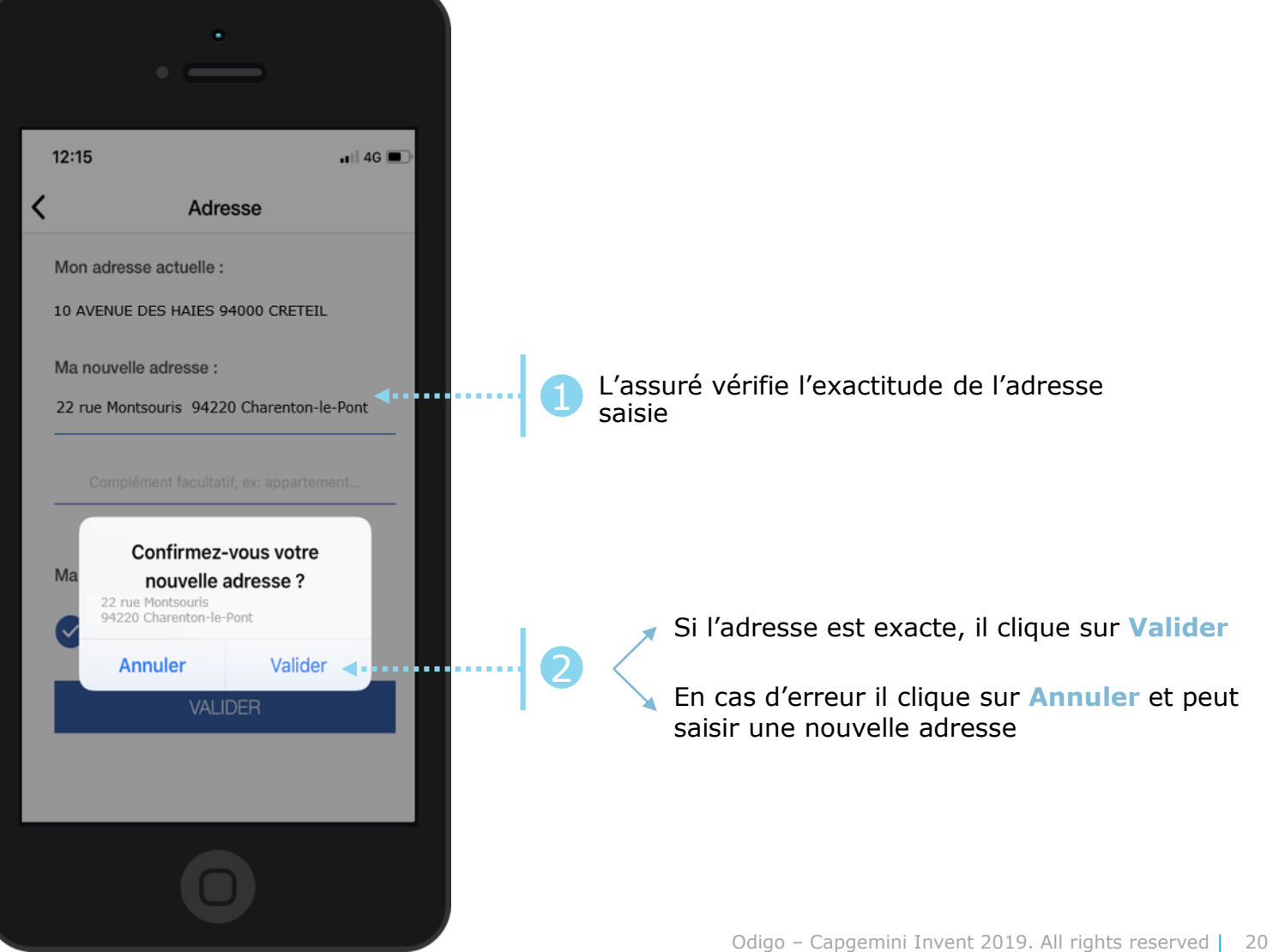

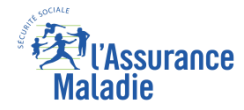

## La démarche pas-à-pas : suite à la demande

ETAPE (3) : Une confirmation de la prise en compte de la demande de changement d'adresse
s'affiche

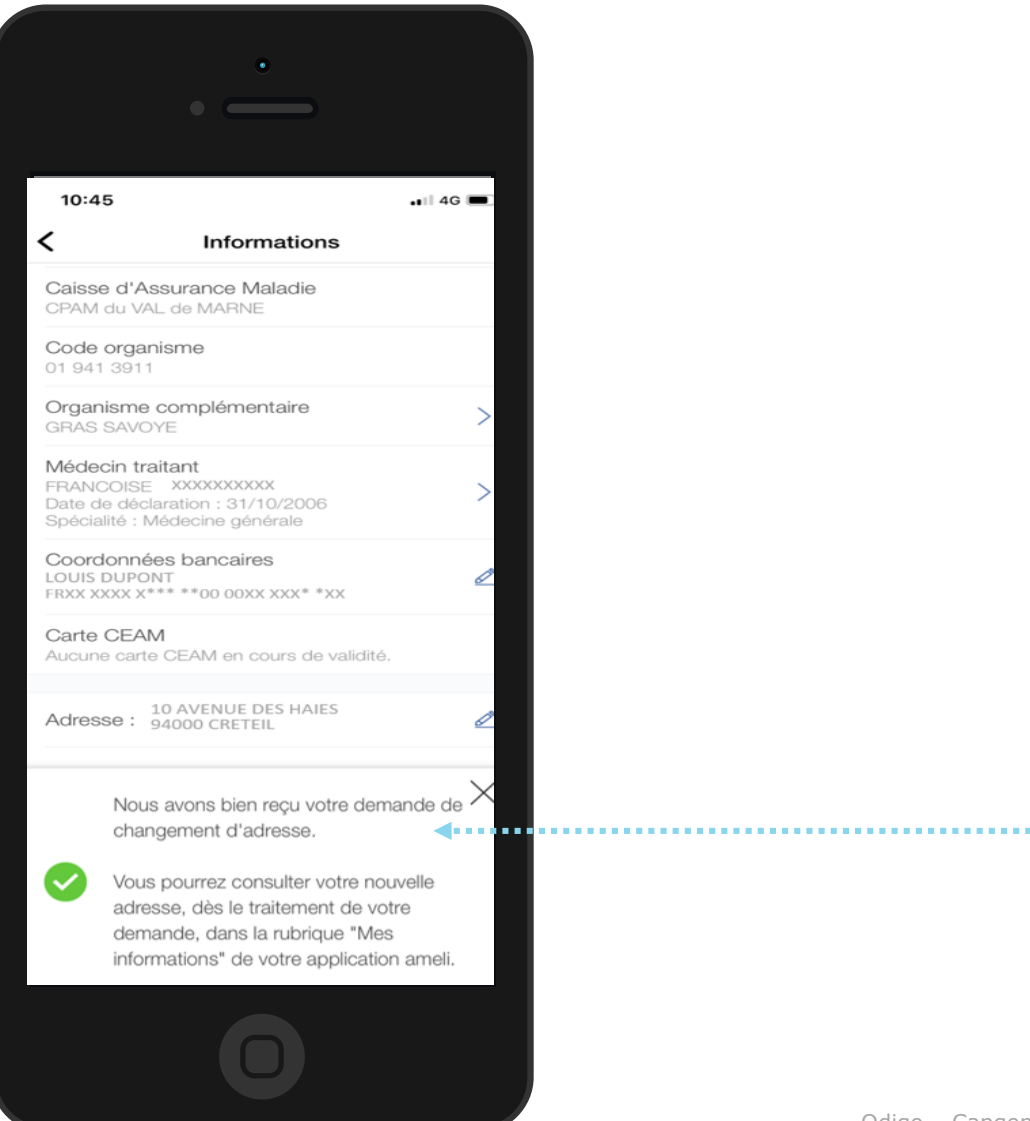

Un message de confirmation de la demande apparaît

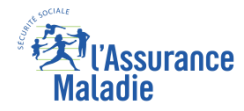

#### La démarche pas-à-pas : Suite à la demande

L'assuré reçoit ensuite un accusé de réception (SVE) dans la messagerie de son compte ameli.

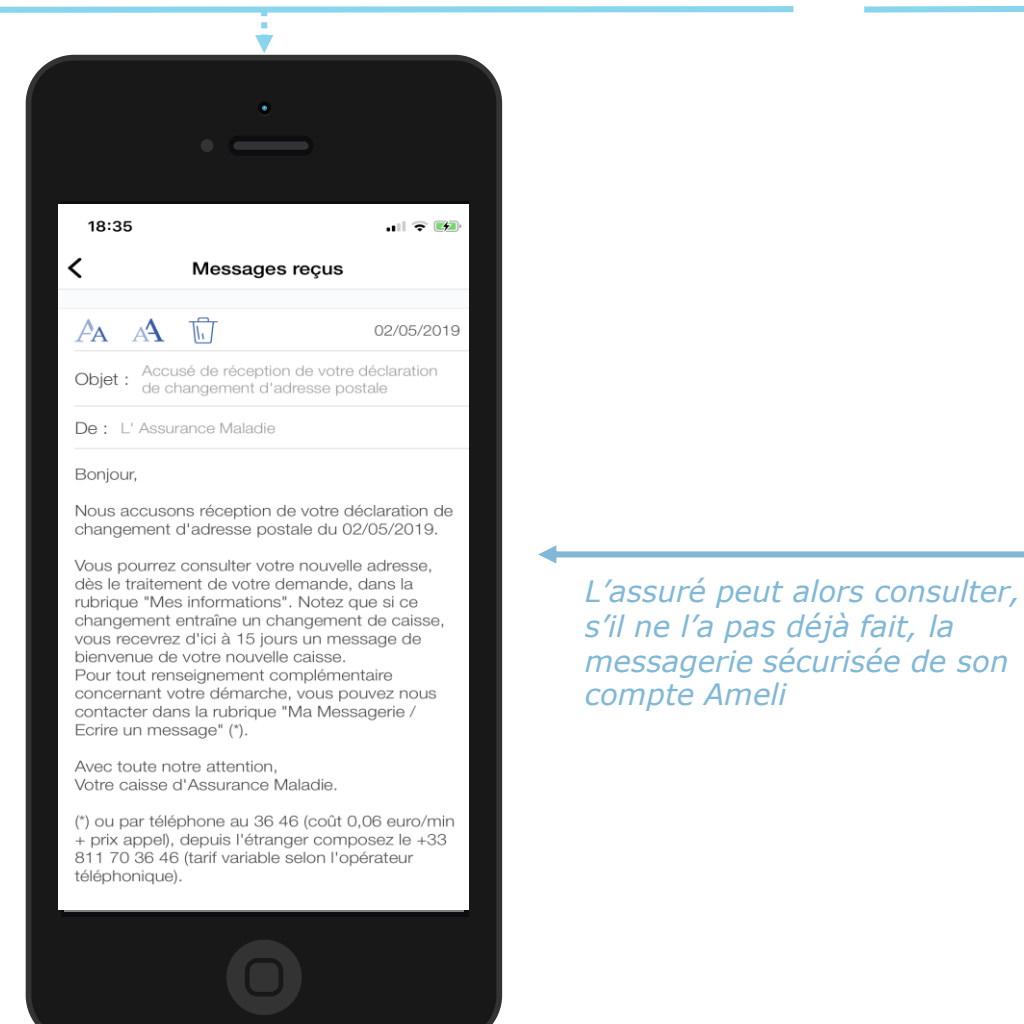

Il est alors averti sur sa **messagerie personnelle** qu'il a reçu un document important sur son compte Ameli (**avis de dépôt**).

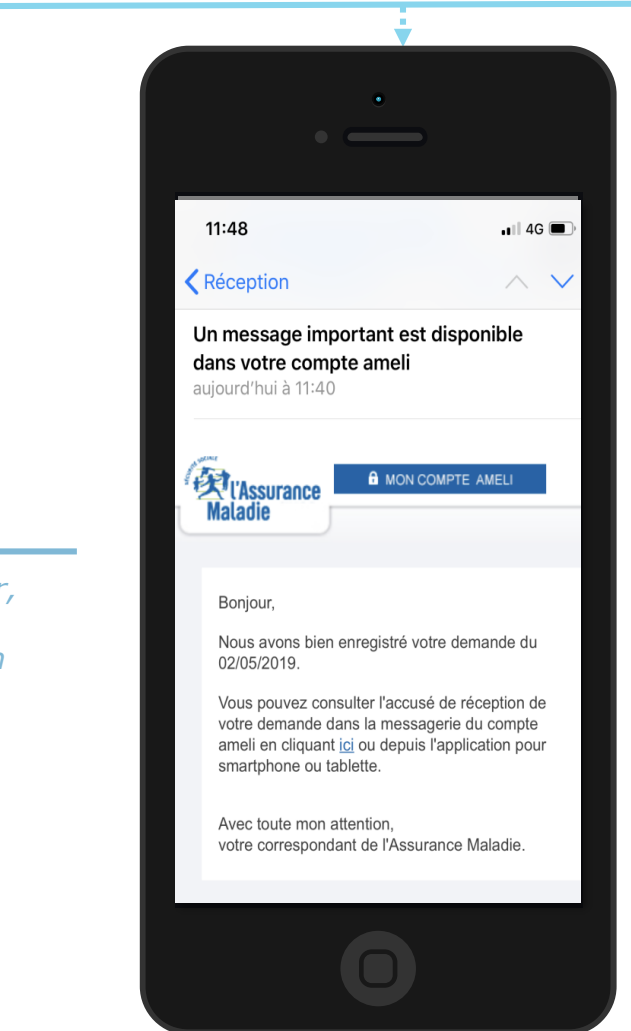

Odigo – Capgemini Invent 2019. All rights reserved | 22

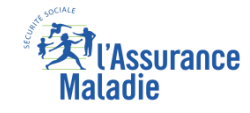

### La démarche pas-à-pas – Terminaison de la démarche

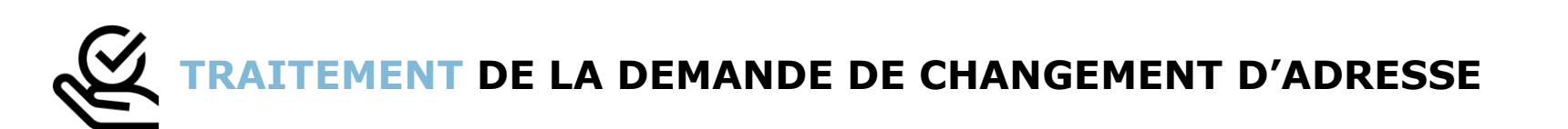

- La durée moyenne de traitement d'une demande de changement d'adresse est de 2 à 3 jours ouvrés (en cas de changement de CPAM, le délai moyen est plutôt de 5 à 7 jours ouvrés)
- En fin de traitement, l'assuré reçoit une notification courte dans son compte ameli (cette notification n'est pas accompagnée d'un avis de dépôt)

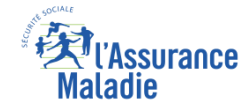

#### La démarche pas-à-pas – Si changement de CPAM

#### Uniquement en cas de changement de CPAM :

L'assuré reçoit après le traitement de sa demande par sa nouvelle Caisse un courrier de bienvenue dématérialisé dans sa messagerie Ameli

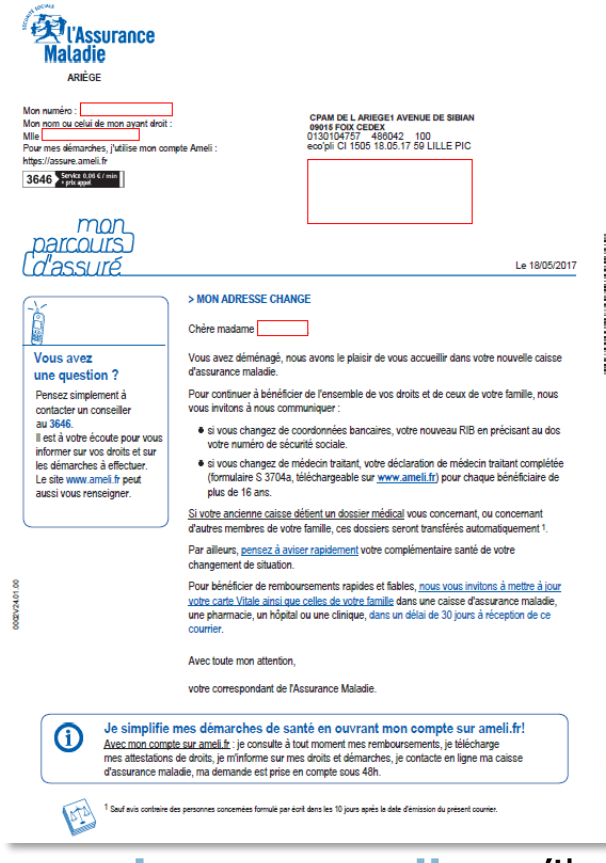

Il est alors averti sur sa messagerie personnelle qu'il a reçu un document important sur la messagerie de son compte Ameli (avis de dépôt).

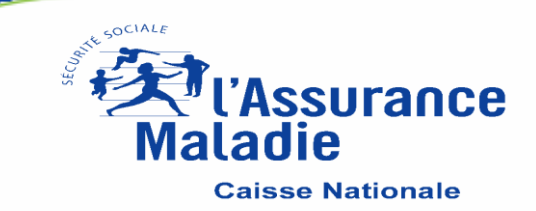